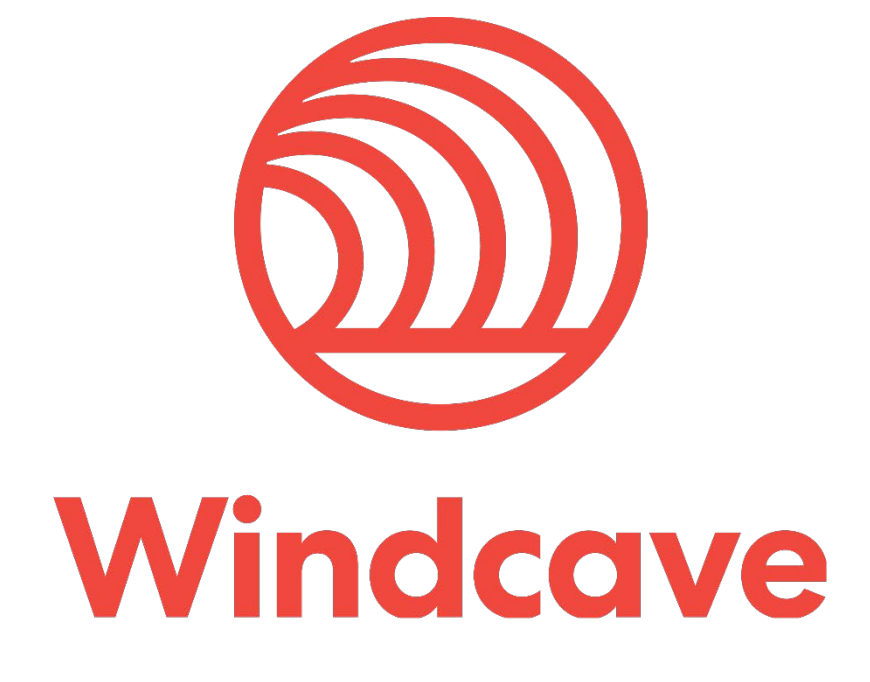

# **Payline® User Guide**

# Copyright

© Copyright 2019-2021, Windcave Inc. www.windcave.com

All rights are reserved. No part of this work may be reproduced or copied in any form or by any means, electronic or mechanical, including photocopying, without the express written permission of Windcave Inc.

# **Proprietary Notice**

The information described in this document is proprietary and confidential to Windcave Inc. Any unauthorised use of this material is expressly prohibited except as authorised by Windcave Inc. in writing.

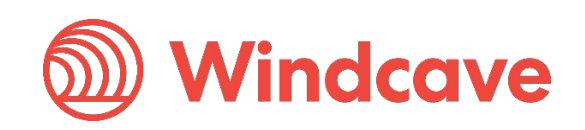

# **Document Revision Information and Amendments**

All amendments are to be identified and the manual updated, noting the amendment on this amendment page.

| Version | Date       | Section | Revision Information                                                                                                    | Amended by |
|---------|------------|---------|----------------------------------------------------------------------------------------------------|------------|
| 1.0     | 2016/10/07 | All     | Initial Release                                                                                                    | JA         |
| 1.1     | 2019/12/30 | All     | Name change updates and migration to<br>new document format<br>Updated to Include latest Parameters and<br>Parameter names | КН         |
| 1.2     | 2021/09/21 | 5       | Updated password update frequency                                                                                          | КН         |

# **Related Documents**

| Document title | Link/Location |
|----------------|---------------|
|                |               |

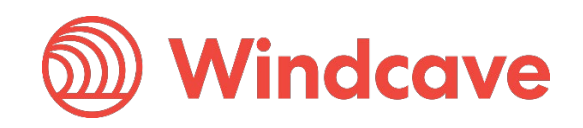

# Contents

| 1 Overview                     |                              |
|--------------------------------|------------------------------|
| 2 Logging into Payline®        |                              |
| 2.1 Login Issues               |                              |
| 2.2 Reset Payline® Access      |                              |
| 2.2.1 Self-Service Password F  | Reset via Registered Email10 |
| 2.2.2 Windcave Support         |                              |
| 3 View/Search Transactions     |                              |
| 3.1 Transaction Search         |                              |
| 3.1.1 Transaction Search Ove   | erview                       |
| 3.1.2 Search Filters           |                              |
| 3.1.3 Transaction Search Res   | sults13                      |
| 3.2 Transaction Specific Scree | ens14                        |
| 3.2.1 Transaction              |                              |
| 3.2.2 Merchant Data            |                              |
| 3.2.3 Customer                 |                              |
| 3.2.4 Risk                     |                              |
| 3.2.5 Account                  |                              |
| 3.2.6 Acquirer                 |                              |
| 3.2.7 Processing               |                              |
| 3.2.8 Result                   |                              |
| 3.2.9 Refund Transactions      |                              |
| 3.2.10 FPRN                    |                              |
| 4 Reporting                    |                              |
| 4.1 Generate Report            |                              |
| 4.2 Configurable Parameters    |                              |
| 5 Password Management          |                              |
| 6 Processing Transactions      |                              |
| 6.1 Processing a Purchase      |                              |
| 6.1.1 Purchase Request         |                              |
| 6.1.2 Purchase Response        |                              |
| 6.2 Processing a Refund        |                              |
| 6.2.1 Refund Request           |                              |
| 6.2.2 Refund Response          |                              |
| 6.3 Processing a Auth          |                              |
| 6.3.1 Auth Request             |                              |
| 6.3.2 Auth Response            |                              |
| 6.4 Processing a Complete      |                              |
| Payline® User Guide            | Version: 1.2                 |
| Page   <b>3</b> of <b>34</b>   | www.windcave                 |

| 6.4.1 Complete Request              | 26 |
|-------------------------------------|----|
| 6.4.2 Complete Response             | 27 |
| 7 Batch Upload                      |    |
| 7.1 Batch File Settings             |    |
| 8 Recurring Billing                 | 29 |
| 8.1 Adding Cards                    | 29 |
| 8.2 Charging a Bill Card            |    |
| 8.3 Setting up Recurring Billing    |    |
| 9 Privileges                        |    |
| 9.1 Customer Account Privileges     |    |
| 9.1.1 My Account                    |    |
| 9.2 User Privileges                 |    |
| 9.2.1 Change Password               |    |
| 9.2.2 My User                       |    |
| 9.3 Transaction Privileges          |    |
| 9.3.1 Purchase                      |    |
| 9.3.2 Auth                          |    |
| 9.3.3 Complete                      |    |
| 9.3.4 Refund                        |    |
| 9.3.5 Transaction Search            |    |
| 9.4 Token Billing Privileges        |    |
| 9.4.1 Bill Cards                    |    |
| 9.4.2 Recurring Billing             |    |
| 9.5 Batch Privileges                |    |
| 9.5.1 Batch Upload                  |    |
| 9.5.2 Batch Settings                |    |
| 9.6 Hosted Payments Page Privileges |    |
| 9.6.1 HPP Customisation             |    |

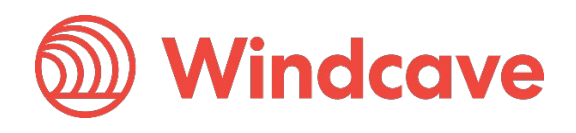

# 1 Overview

Payline® is a web-based payment manager that can be used to process credit card transactions manually, process refunds, set up recurring payments, view transactions in real-time and generate reports to name a few of its functions. All transactions processed via any Windcave API can be found on Payline®.

Payline® access is included with all Windcave® accounts.

It is most commonly used by organizations that require a cost effective, quick, simple process for accepting credit card payments.

Payline® can also be scaled for call centres or for organizations that require the ability to accept credit card payments in a card-not-present environment.

Payline® is popular with business that have traditionally telephoned or faxed credit card details to the bank for processing, and are now at the stage where real-time, processing and next-day settlement of funds is required.

Each individual Payline® user can be configured with privileges to meet their required needs.

### Key Benefits

- Recurring Billing
- Set and forget payments
- Ability to view transactions in real-time
- Ability to process manual transactions (Purchase/Refund/Auth/Complete/Void).
- Downloadable reports that allow for quick, easy reconciliation
- Billing Vault Secure storage of credit cards
- Process Mail Order / Telephone Orders
- Scalable Perfect for call centres
- Secure Payline® is hosted within Windcave' level 1 PCI-DSS complaint environment. Multiple logins with different privileges

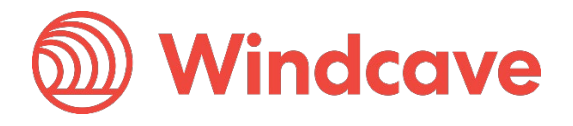

# 2 Logging into Payline®

You can logon to Payline® though our website at <u>https://www.windcave.com/</u> using the username and password provided with your account. Click "Logon", at the top right-hand corner of the website.

Direct Login URL: <a href="https://sec.windcave.com/pxmi3/logon">https://sec.windcave.com/pxmi3/logon</a>

| <b>@</b> w | indcave / PAYLINE                                                                 |
|------------|-----------------------------------------------------------------------------------|
|            | Username                                                                          |
|            | Password                                                                          |
|            | Forgot your password?                                                             |
|            | Don't have an account? Click here to apply now.                                   |
|            | Please read our Legal Notice before entering this site.                           |
|            |                                                                                   |
|            |                                                                                   |
|            | © Copyright 2000-2019   www.windcave.com   About us   Privacy Policy   Contact us |

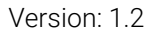

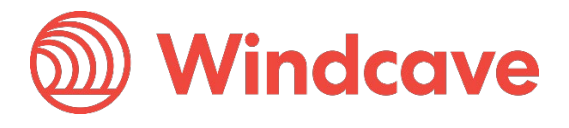

Once you log in successfully, you will be presented with the main screen. All available privileges assigned to the Payline® user will be displayed in the navigation menu on the left. More information about privileges can be found in Section 9.

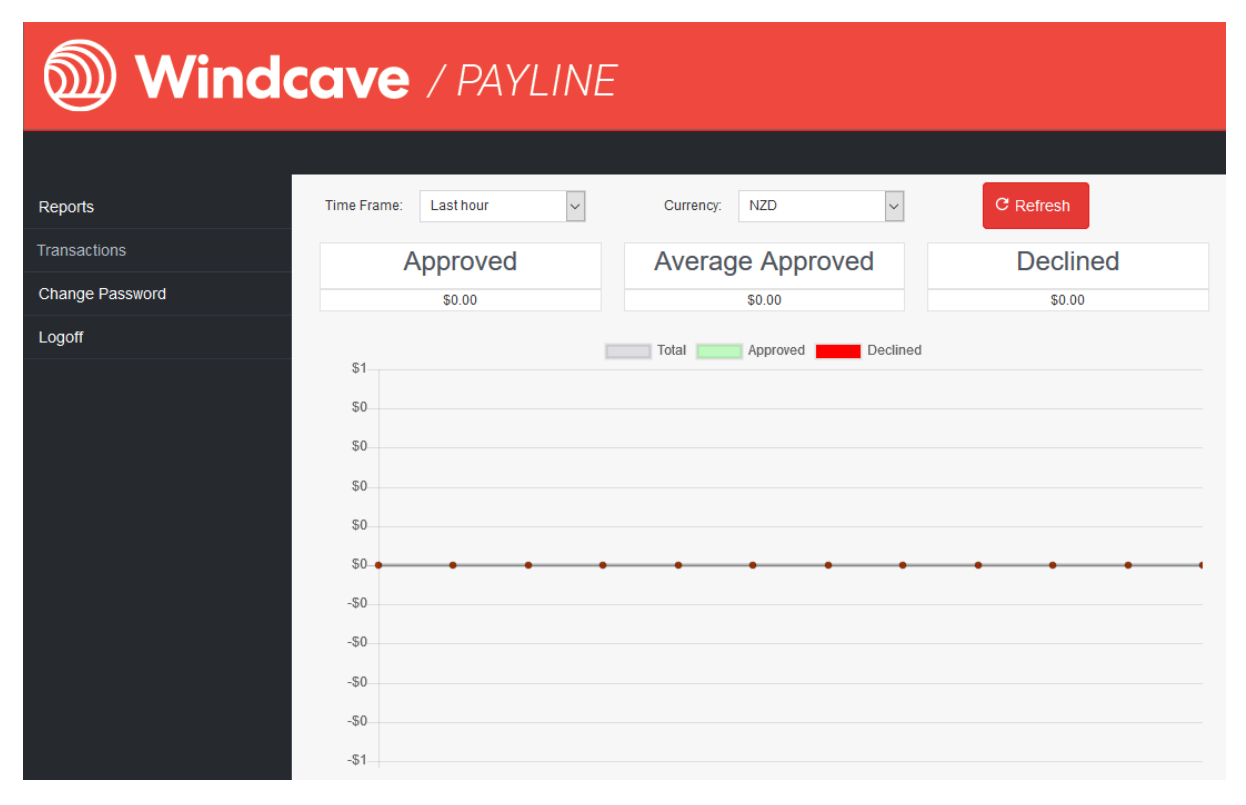

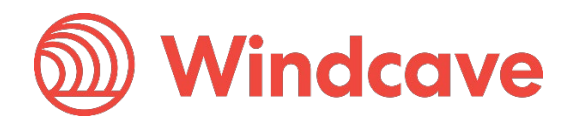

# 2.1 Login Issues

If an incorrect username or password is entered, the message "Incorrect Username/Password" will be displayed.

You will also be presented with the option to reset your password via the Self-Service Password Reset service (Section 2.2.1). You can access this by clicking on the "Forgot your Password" button.

| 🔊 Wi | ndcave / PAYLINE                                                                           |  |
|------|--------------------------------------------------------------------------------------------|--|
|      |                                                                                            |  |
|      | Incorrect Username/Password. Please try again or follow link below to reset your password. |  |
|      | Le Username                                                                                |  |
|      | Password                                                                                   |  |
|      | Logon<br>Forgot your password?                                                             |  |
|      | Don't have an account? Click here to apply now.                                            |  |
|      |                                                                                            |  |

Please read our Legal Notice before entering this site.

Payline® User Guide

Page | **8** of **34** 

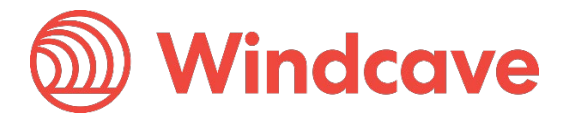

If the username is correct but the password is incorrect, on the third failed attempt the message "Max log on attempts reached" will be displayed.

The Forgot Password button is still available and can be used to access the Self-Service Password Reset service (Section 2.2.1).

| 🔊 Wir | ndcave / PAYLINE                                                                                                    |
|-------|----------------------------------------------------------------------------------------------------|
|       |                                                                                                    |
|       | Max log on attempts reached. Please use Forgot Password button to continue and if you are unsuccessful please email support@windcave.com for further assistance. |
|       | Le Username                                                                                                    |
|       | Password                                                                                                    |
|       | Logon                                                                                                    |
|       | Forgot your password?                                                                                                    |
|       | Don't have an account? Click here to apply now.                                                                                                    |
|       | Please read our Legal Notice before entering this site.                                                                                                    |

Version: 1.2

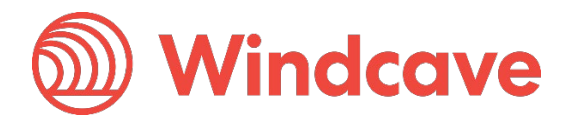

Page | **9** of **34** 

# 2.2 Reset Payline® Access

# 2.2.1 Self-Service Password Reset via Registered Email

You can access this service by clicking on the link made available during a login failure message or visit directly using the URL <u>https://sec.windcave.com/pxmi3/forgotpassword</u>.

Please note that a valid email address must be provided during Payline® user setup for this to work.

| Forgotten Password                                                                                                    |
|----------------------------------------------------------------------------------------------------|
| You can reset your password yourself using this form. We will send you an email containing a link to allow you to reset your password. |
| Enter your user name along with the email address for the user:                                                                        |
| L Username                                                                                                    |
| Email Address                                                                                                    |
| Submit                                                                                                    |
|                                                                                                    |

Once you have filled in your username and email, click submit and a confirmation page will be displayed to advise you that the email have been sent.

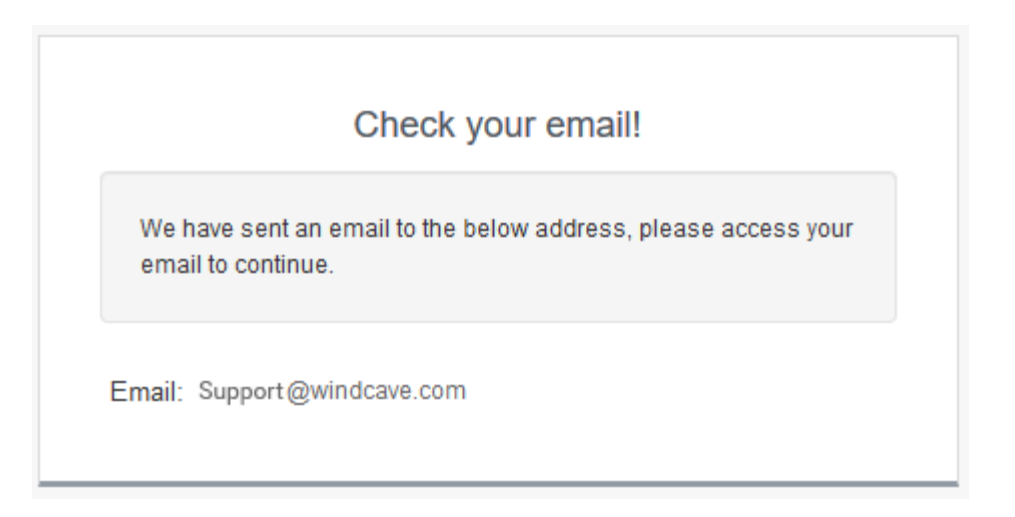

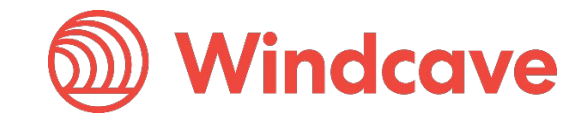

Page | 10 of 34

The email will be sent from NoReply@windcave.com and will contain a link to a secure session for the password reset. Simply enter your new password twice and click submit to complete the process. You will be logged into Payline® once complete.

|                   | Reset Forgotten Password                                                 |
|-------------------|--------------------------------------------------------------------------|
| Your p            | assword must be between 8-32 characters.                                 |
| lt shou<br>catego | uld contain at least one character from three of the following<br>ories, |
| 1. upp            | er case(A-Z)                                                             |
| 2. Iow            | er case(a-z)                                                             |
| 3. nun            | nerical characters(0-9)                                                  |
| 4. sym            | nbol(non numerical, non alpha)                                           |
| ê                 | New Password                                                             |
| A                 | Confirm New Password                                                     |
|                   | ОК                                                                       |
|                   |                                                                          |

# 2.2.2 Windcave Support

If you still experience issues logging into Payline® please contact the Windcave support team via email at support@windcave.com or call directly (<u>https://www.windcave.com/contact.html</u>).

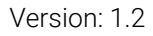

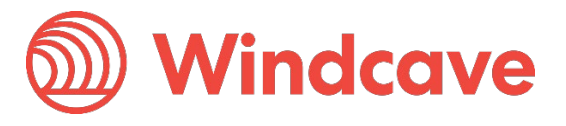

# 3 View/Search Transactions

# 3.1 Transaction Search

The transaction search feature allows you to search for all transaction types you have processed. All information is available in real-time.

To search for a transaction, click on "**Transactions**" then "**Transaction Search**" option from the navigation menu. Windcave recommends using the "**Merchant Reference**" field or "**DpsTxnRef**" to search for a specific transaction. You can also choose to view transactions based on a particular date range and various other filters shown in the image below. The filters are defined further in the table below.

Tips:

- You can change the ordering of the transaction list to descending or ascending (by date) by selecting the DateTime toggle.
- You can reset your sort order by selecting the "Reset Sort Order" button on the right-hand side of your screen.
- You can also choose how many transactions are listed on the single page by editing the value in the "Max Rows" drop down menu.
- Copy and paste your "DpsTxnRef" into the corresponding field and hit "Enter" to navigate directly to your specific transaction.
- By selecting a specific transaction, you will be able to "drill" down into the transaction specifics.

| Search Parameter | Definition                                                                                                    |
|------------------|----------------------------------------------------------------------------------------------------|
| Group Account    | The specific account that a transaction was processed against.                                                                                                    |
| Card Holder      | Name of the cardholder.                                                                                                    |
| Merchant Ref     | Free text to appear on transaction reports. The merchant reference<br>allows users to easily find and identify the transaction in Payline®<br>transaction query and Windcave reports. The merchant reference is<br>returned in the transaction response, which can be used interpreted<br>by the merchant website. Common uses for the merchant reference<br>field are invoice and order numbers. This is an optional field. |
| Card Number      | The card number used for the transaction. The full credit card number<br>isn't shown; however, the bin range is given (first 6 characters)<br>depending on masking pattern set.                                                                                                    |
| Card Partial 6-4 | The partial card number, first 6 and last 4 digits of the card number used to process the transaction.                                                                                                    |
| Card Partial 4   | The partial card number, last 4 digits of the card number used to process the transaction.                                                                                                    |
| Card Number2     | A token generated by Windcave when adding a card for recurring<br>billing. CardNumber2 is a 16-digit number which conforms to a Luhn<br>"mod 10" algorithm and has a 1-to-1 relationship with the actual card<br>number used.                                                                                                    |
| DeviceId         | Merchant defined POS Device ID. Should be set according to Windcave® Host configuration. No default value.                                                                                                    |
| CA Device        | Card acceptor device serial number.                                                                                                    |
| CA Station       | Card acceptor station name assigned to a specific card acceptor<br>device serial number. Commonly is the same as the card acceptor<br>device serial number.                                                                                                    |
| AuthCode         | Authorisation code returned for approved transactions from the acquirer.                                                                                                    |
| TxnRef           | Contains a unique, merchant application generated value that uniquely identifies the transaction.                                                                                                    |

Payline® User Guide

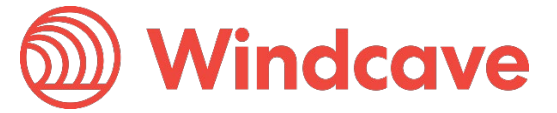

| User         | The user defined in the request initiated against the Windcave host to process a transaction/s.                                                                                                    |
|--------------|----------------------------------------------------------------------------------------------------|
| DpsBillingId | When output, contains the Windcave generated Billingld. Only<br>returned for transactions that are requested by the application with<br>the EnableAddBillCard value is set to true indicating a token billing<br>entry should be created. |
| DpsTxnRef    | Returned for every transaction. If the transaction was approved,<br>DpsTxnRef can be used as input to a Refund transaction. Used to<br>specify a transaction for refund without supplying the original card<br>number and expiry date.    |

## 3.1.1 Transaction Search Overview

| ansac                                                                              | tion Search                                                                                                    |                                                                                                    |                                                                                                    |                                                                                                    |                                                                                                    |                                                                                                 |                                                                                                    |                                                                           |                                                                                                    |                                                                                                    | DpsTxnF           | Ref:                                                                                                    |                                                        | ٩                                                                                                    |
|------------------------------------------------------------------------------------|----------------------------------------------------------------------------------------------------|----------------------------------------------------------------------------------------------------|----------------------------------------------------------------------------------------------------|----------------------------------------------------------------------------------------------------|----------------------------------------------------------------------------------------------------|-------------------------------------------------------------------------------------------------|----------------------------------------------------------------------------------------------------|---------------------------------------------------------------------------|----------------------------------------------------------------------------------------------------|----------------------------------------------------------------------------------------------------|-------------------|----------------------------------------------------------------------------------------------------|--------------------------------------------------------|----------------------------------------------------------------------------------------------------|
| d Holder:                                                                          |                                                                                                    |                                                                                                    | Merch                                                                                                    | iant Ref:                                                                                                    |                                                                                                    |                                                                                                 |                                                                                                    |                                                                           |                                                                                                    |                                                                                                    |                   |                                                                                                    |                                                        |                                                                                                    |
| d Number:                                                                          |                                                                                                    |                                                                                                    | Card                                                                                                    | Partial 6-4:                                                                                                    |                                                                                                    |                                                                                                 |                                                                                                    |                                                                           |                                                                                                    |                                                                                                    |                   |                                                                                                    |                                                        |                                                                                                    |
| d Partial 4:                                                                       |                                                                                                    |                                                                                                    | Card                                                                                                    | Number2:                                                                                                    |                                                                                                    |                                                                                                 |                                                                                                    |                                                                           |                                                                                                    |                                                                                                    |                   |                                                                                                    |                                                        |                                                                                                    |
| iceld:                                                                             |                                                                                                    |                                                                                                    | CAD                                                                                                    | evice:                                                                                                    |                                                                                                    |                                                                                                 |                                                                                                    |                                                                           |                                                                                                    |                                                                                                    |                   |                                                                                                    |                                                        |                                                                                                    |
| Station:                                                                           |                                                                                                    |                                                                                                    | AuthC                                                                                                    | ode:                                                                                                    |                                                                                                    |                                                                                                 |                                                                                                    |                                                                           |                                                                                                    |                                                                                                    |                   |                                                                                                    |                                                        |                                                                                                    |
| Ref:                                                                               |                                                                                                    |                                                                                                    | User:                                                                                                    |                                                                                                    |                                                                                                    |                                                                                                 |                                                                                                    |                                                                           |                                                                                                    |                                                                                                    |                   |                                                                                                    |                                                        |                                                                                                    |
| BillingId:                                                                         |                                                                                                    |                                                                                                    | Billing                                                                                                    | pld:                                                                                                    |                                                                                                    |                                                                                                 |                                                                                                    |                                                                           |                                                                                                    |                                                                                                    |                   |                                                                                                    |                                                        |                                                                                                    |
| ment Metho                                                                         | iod:                                                                                                    | ~                                                                                                    | Trans                                                                                                    | action Type:                                                                                                    | ~                                                                                                    |                                                                                                 |                                                                                                    |                                                                           |                                                                                                    |                                                                                                    |                   |                                                                                                    |                                                        |                                                                                                    |
| torized:                                                                           |                                                                                                    | ~                                                                                                    | Card                                                                                                    | Mac:                                                                                                    |                                                                                                    |                                                                                                 |                                                                                                    |                                                                           |                                                                                                    |                                                                                                    |                   |                                                                                                    |                                                        |                                                                                                    |
| rt Date (NZT                                                                       | T): 30 ~ DEC ~ 201                                                                                                    | 19 ~ 00 ~ 00                                                                                                    | ~ End D                                                                                                    | ate (NZT): 31                                                                                                    | ~ DEC ~ 2019                                                                                                    | ~ 00 ~ 0                                                                                        | )0 ~                                                                                                    |                                                                           |                                                                                                    |                                                                                                    |                   |                                                                                                    |                                                        |                                                                                                    |
| Search                                                                             |                                                                                                    |                                                                                                    |                                                                                                    |                                                                                                    |                                                                                                    |                                                                                                 |                                                                                                    |                                                                           |                                                                                                    |                                                                                                    | CRes              | et Sort Orde                                                                                                    | er X (                                                 | Clear Filte                                                                                                    |
| Search                                                                             | DateTime -                                                                                                    | Response                                                                                                    | ReCo                                                                                                    | Grp Acc                                                                                                    | CardNumber                                                                                                    | Brand                                                                                           | Amount                                                                                                    | Cur                                                                       | Card Holder                                                                                                    | Merchant Ref                                                                                                    | C Res             | set Sort Orde<br>TxnType                                                                                                    | er X (                                                 | Clear Filte<br>Complet                                                                                                |
| Search<br>horized                                                                  | DateTime •<br>30/12/2019 08:36:43                                                                                                    | Response<br>APPROVED                                                                                                 | ReCo                                                                                                    | Grp Acc<br>TestMerchant                                                                                                    | CardNumber<br>36000008                                                                                                    | Brand                                                                                           | Amount<br>23.18                                                                                                    | Cur                                                                       | Card Holder<br>SAMPLE CARDHOLDER                                                                                                    | Merchant Ref<br>Test                                                                                                    | C Res             | set Sort Orde<br>TxnType<br>Prch                                                                                                    | void                                                   | Clear Filte<br>Comple                                                                                                 |
| Search<br>horized                                                                  | DateTime +<br>30/12/2019 08:36:43<br>30/12/2019 08:36:36                                                                                                    | Response<br>APPROVED<br>APPROVED                                                                                     | ReCo<br>00<br>00                                                                                                    | Grp Acc<br>TestMerchant<br>TestMerchant                                                                                                 | CardNumber<br>36000008<br>36000008                                                                                                    | Brand<br>Diners<br>Diners                                                                       | Amount<br>23.18<br>19.17                                                                                                    | Cur<br>NZD<br>NZD                                                         | Card Holder<br>SAMPLE CARDHOLDER<br>SAMPLE CARDHOLDER                                                                                                    | Merchant Ref<br>Test<br>Test                                                                                                    | DeviceId          | TxnType<br>Prch<br>Prch                                                                                                    | void<br>X                                              | Clear Filte<br>Comple                                                                                                 |
| Search<br>norized                                                                  | DateTime +<br>30/12/2019 08:36:43<br>30/12/2019 08:36:35<br>30/12/2019 08:35:48                                                                                                    | Response<br>APPROVED<br>APPROVED<br>APPROVED                                                                         | ReCo<br>00<br>00<br>00                                                                                                    | Grp Acc<br>TestMerchant<br>TestMerchant<br>TestMerchant                                                                                 | CardNumber<br>36000008<br>36000008<br>37740015                                                                                                    | Brand<br>Diners<br>Diners<br>Amex                                                               | Amount<br>23.18<br>19.17<br>5.00                                                                                                    | Cur<br>NZD<br>NZD<br>NZD                                                  | Card Holder<br>SAMPLE CARDHOLDER<br>SAMPLE CARDHOLDER<br>SAMPLE CARDHOLDER                                                                                                    | Merchant Ref<br>Test<br>Test<br>Test                                                                                                    | C Res             | TxnType TxnType Prch Prch Prch Prch                                                                                                    | void<br>X<br>X<br>X<br>X                               | Clear Filte<br>Comple<br>X<br>X                                                                                       |
| Search<br>norized                                                                  | DateTime +<br>30/12/2019 08:36:43<br>30/12/2019 08:36:36<br>30/12/2019 08:36:48<br>30/12/2019 08:36:48                                                                                                    | Response<br>APPROVED<br>APPROVED<br>APPROVED<br>APPROVED                                                             | ReCo<br>00<br>00<br>00<br>00                                                                                                    | Grp Acc<br>TestMerchant<br>TestMerchant<br>TestMerchant<br>TestMerchant                                                                 | CardNumber<br>36000008<br>36000008<br>37740015                                                                                                    | Brand<br>Diners<br>Diners<br>Amex<br>Amex                                                       | Amount<br>23.18<br>19.17<br>5.00<br>5.00                                                                                                    | Cur<br>NZD<br>NZD<br>NZD<br>NZD                                           | Card Holder<br>SAMPLE CARDHOLDER<br>SAMPLE CARDHOLDER<br>SAMPLE CARDHOLDER<br>SAMPLE CARDHOLDER                                                                                                    | Merchant Ref<br>Test<br>Test<br>Test<br>Test                                                                                                    | C Res             | TxnType<br>Prch<br>Prch<br>Prch<br>Prch<br>Prch                                                                                                    | Void<br>X<br>X<br>X<br>X<br>X<br>X                     | Clear Filte<br>Comple<br>X<br>X<br>X<br>X                                                                             |
| Search<br>horized                                                                  | DateTime •<br>30/12/2019 06:36:43<br>30/12/2019 06:36:36<br>30/12/2019 06:36:48<br>30/12/2019 06:36:48<br>30/12/2019 06:36:19                                                                                                    | Response<br>APPROVED<br>APPROVED<br>APPROVED<br>APPROVED<br>APPROVED                                                 | ReCo           00           00           00           00           00           00           00           00           00                                                                                                    | Grp Acc<br>TestMerchant<br>TestMerchant<br>TestMerchant<br>TestMerchant<br>TestMerchant                                                 | CardNumber<br>36000008<br>36000008<br>37740015<br>37740015<br>54311111                                                                                                    | Brand<br>Diners<br>Diners<br>Amex<br>Amex<br>MC                                                 | Amount<br>23.18<br>19.17<br>5.00<br>5.00<br>73.27                                                                                                    | Cur<br>NZD<br>NZD<br>NZD<br>NZD<br>NZD                                    | Card Holder<br>SAMPLE CARDHOLDER<br>SAMPLE CARDHOLDER<br>SAMPLE CARDHOLDER<br>SAMPLE CARDHOLDER<br>SAMPLE CARDHOLDER                                                                                                    | Merchant Ref<br>Test<br>Test<br>Test<br>Test<br>Test<br>Test                                                                                                    | C Res             | Exert Sort Order<br>TxnType<br>Prch<br>Prch<br>Prch<br>Prch<br>Prch<br>Prch                                                                                                    | Void<br>X<br>X<br>X<br>X<br>X<br>X<br>X                | Clear Filte<br>Comple<br>X<br>X<br>X<br>X<br>X<br>X<br>X<br>X<br>X                                                    |
| search<br>thorized                                                                 | DateTime +<br>30/12/2019 06:36:43<br>30/12/2019 06:36:36<br>30/12/2019 06:36:48<br>30/12/2019 06:36:43<br>30/12/2019 06:36:19<br>30/12/2019 06:36:13                                                                                             | Response<br>APPROVED<br>APPROVED<br>APPROVED<br>APPROVED<br>APPROVED<br>APPROVED                                     | ReCo           00           00           00           00           00           00           00           00           00           00           00           00           00           00                                                                                                    | Grp Acc<br>TestMerchant<br>TestMerchant<br>TestMerchant<br>TestMerchant<br>TestMerchant<br>TestMerchant                                 | CardNumber<br>36000008<br>36000008<br>37740015<br>37740015<br>54311111                                                                                                    | Brand<br>Diners<br>Diners<br>Amex<br>Amex<br>MC<br>MC                                           | Amount<br>23.18<br>19.17<br>5.00<br>5.00<br>7.3.27<br>59.63                                                                                                    | Cur<br>NZD<br>NZD<br>NZD<br>NZD<br>NZD<br>NZD                             | Card Helder<br>SAMPLE CARDHOLDER<br>SAMPLE CARDHOLDER<br>SAMPLE CARDHOLDER<br>SAMPLE CARDHOLDER<br>SAMPLE CARDHOLDER                                                                                                    | Merchant Ref<br>Test<br>Test<br>Test<br>Test<br>Test<br>Test<br>Test                                                                                                    | C Res<br>DeviceId | Example a series of the series of the series | Void<br>X<br>X<br>X<br>X<br>X<br>X<br>X<br>X<br>X      | Clear Filte                                                                                                    |
| Search<br>thorized                                                                 | DateTime +<br>30/12/2019 08:36:43<br>30/12/2019 08:36:43<br>30/12/2019 08:36:43<br>30/12/2019 08:35:48<br>30/12/2019 08:35:49<br>30/12/2019 08:35:19<br>30/12/2019 08:35:13<br>30/12/2019 08:34:42                                               | Response<br>APPROVED<br>APPROVED<br>APPROVED<br>APPROVED<br>APPROVED<br>APPROVED                                     | ReCo           00           00           00           00           00           00           00           00           00           00           00           00           00           00           00           00           00           00                                                     | Grp Acc<br>TestMerchant<br>TestMerchant<br>TestMerchant<br>TestMerchant<br>TestMerchant<br>TestMerchant<br>TestMerchant                 | CardNumber<br>36000008<br>36000008<br>37740015<br>37740015<br>54311111<br>54311111<br>41111111                                                                                                    | Brand       Diners       Diners       Diners       Amex       Amex       MC       MC       Visa | Amount<br>23.18<br>19.17<br>5.00<br>5.00<br>7.3.27<br>5.9.63<br>100.23                                                                                             | Cur<br>NZD<br>NZD<br>NZD<br>NZD<br>NZD<br>NZD<br>NZD                      | Card Holder<br>SAMPLE CARDHOLDER<br>SAMPLE CARDHOLDER<br>SAMPLE CARDHOLDER<br>SAMPLE CARDHOLDER<br>SAMPLE CARDHOLDER<br>SAMPLE CARDHOLDER                                                                                     | Merchant Ref<br>Test<br>Test<br>Test<br>Test<br>Test<br>Test<br>Test<br>Test                                                                                                    | DeviceId          | set Sort Order      TxnType      Prch      Prch          | Void<br>X<br>X<br>X<br>X<br>X<br>X<br>X<br>X<br>X<br>X | Clear Filte<br>Complet<br>X<br>X<br>X<br>X<br>X<br>X<br>X<br>X<br>X<br>X<br>X<br>X<br>X                               |
| Search<br>horized                                                                  | DateTime +<br>30/12/2019 08:36:43<br>30/12/2019 08:36:43<br>30/12/2019 08:36:43<br>30/12/2019 08:35:48<br>30/12/2019 08:35:43<br>30/12/2019 08:35:13<br>30/12/2019 08:34:42<br>30/12/2019 08:34:43                                               | Response<br>APPROVED<br>APPROVED<br>APPROVED<br>APPROVED<br>APPROVED<br>APPROVED<br>APPROVED                         | ReCo           00           00           00           00           00           00           00           00           00           00           00           00           00           00           00           00           00           00           00           00           00              | Grp Acc<br>TestMerchant<br>TestMerchant<br>TestMerchant<br>TestMerchant<br>TestMerchant<br>TestMerchant<br>TestMerchant                 | CardNumber<br>3600008<br>3600008<br>37740015<br>37740015<br>54311111<br>54311111<br>54311111<br>41111111                                                                                               | Brand       Diners       Diners       Diners       Amex       Amex       MC       MC       Visa | Amount<br>23.18<br>19.17<br>5.00<br>5.00<br>7.327<br>59.63<br>100.23<br>5.32                                                                                       | Cur<br>NZD<br>NZD<br>NZD<br>NZD<br>NZD<br>NZD<br>NZD<br>NZD               | Card Holder<br>SAMPLE CARDHOLDER<br>SAMPLE CARDHOLDER<br>SAMPLE CARDHOLDER<br>SAMPLE CARDHOLDER<br>SAMPLE CARDHOLDER<br>SAMPLE CARDHOLDER<br>SAMPLE CARDHOLDER<br>SAMPLE CARDHOLDER                                           | Merchant Ref<br>Test<br>Test<br>Test<br>Test<br>Test<br>Test<br>Test<br>Test                                                                                                    | C Res             | TxnType       Image: TxnType       Image: TxnType<                                                                                                    | Void Void X X X X X X X X X X X X X X X X X X X        | Clear Filte<br>Complet<br>X<br>X<br>X<br>X<br>X<br>X<br>X<br>X<br>X<br>X<br>X<br>X<br>X<br>X<br>X<br>X<br>X<br>X      |
| Search<br>norized<br>V<br>V<br>V<br>V<br>V<br>V<br>V<br>V<br>V<br>V<br>V<br>V<br>V | DateTime +<br>30/12/2019 08:36:43<br>30/12/2019 08:36:43<br>30/12/2019 08:36:36<br>30/12/2019 08:35:48<br>30/12/2019 08:35:49<br>30/12/2019 08:35:13<br>30/12/2019 08:34:42<br>30/12/2019 08:34:42<br>30/12/2019 08:34:42                        | Response<br>APPROVED<br>APPROVED<br>APPROVED<br>APPROVED<br>APPROVED<br>APPROVED<br>APPROVED<br>APPROVED             | ReCo           00           00           00           00           00           00           00           00           00           00           00           00           00           00           00           00           00           00           00           00           00              | Grp Acc<br>TestMerchant<br>TestMerchant<br>TestMerchant<br>TestMerchant<br>TestMerchant<br>TestMerchant<br>TestMerchant<br>TestMerchant | CardNumber           3600008           3600008           37740015           37740015           54311111           54311111           54311111           41111111           41111111           41111111 | Brand       Diners       Diners       Amex       Amex       MC       MC       Visa       Visa   | Amount<br>23.18<br>19.17<br>5.00<br>5.00<br>73.27<br>5.963<br>100.23<br>5.32<br>1.23                                                                               | Cur<br>NZD<br>NZD<br>NZD<br>NZD<br>NZD<br>NZD<br>NZD<br>NZD<br>NZD        | Card Hodar<br>SAMPLE CARDHOLDER<br>SAMPLE CARDHOLDER<br>SAMPLE CARDHOLDER<br>SAMPLE CARDHOLDER<br>SAMPLE CARDHOLDER<br>SAMPLE CARDHOLDER<br>SAMPLE CARDHOLDER<br>SAMPLE CARDHOLDER<br>SAMPLE CARDHOLDER                       | Merchant Ref       Test       Test       Test       Test       Test       Test       Test       Test       Test       Test       Test       Test       Test       Test       Test       Test       Test       Test       Test       Test       Test | DeviceId          | TxrType       Image: TxrType       Image: TxrType<                                                                                                    | Void X X X X X X X X X X X X X X X X X X X             | Clear Filte<br>Complet<br>X<br>X<br>X<br>X<br>X<br>X<br>X<br>X<br>X<br>X<br>X<br>X<br>X<br>X<br>X<br>X<br>X<br>X<br>X |
| Search<br>horized                                                                  | DateTime +<br>30/12/2019 08:36:43<br>30/12/2019 08:36:36<br>30/12/2019 08:35:48<br>30/12/2019 08:35:48<br>30/12/2019 08:35:19<br>30/12/2019 08:35:19<br>30/12/2019 08:34:13<br>30/12/2019 08:34:42<br>30/12/2019 08:34:25<br>30/12/2019 08:34:25 | Response<br>APPROVED<br>APPROVED<br>APPROVED<br>APPROVED<br>APPROVED<br>APPROVED<br>APPROVED<br>APPROVED<br>APPROVED | ReCo           00           00           00           00           00           00           00           00           00           00           00           00           00           00           00           00           00           00           00           00           00           00 | Grp Acc<br>TestMerchant<br>TestMerchant<br>TestMerchant<br>TestMerchant<br>TestMerchant<br>TestMerchant<br>TestMerchant<br>TestMerchant | CardNumber<br>360000_08<br>360000_08<br>377400_15<br>377400_15<br>543111_11<br>543111_11<br>411111_11<br>411111_11<br>411111_11<br>411111_11                                                           | Brand<br>Diners<br>Diners<br>Amex<br>Amex<br>Amex<br>MC<br>MC<br>MC<br>Visa<br>Visa             | Amount           23.18           19.17           5.00           5.00           73.27           59.63           100.23           5.32           1.23           1.23 | Cur<br>NZD<br>NZD<br>NZD<br>NZD<br>NZD<br>NZD<br>NZD<br>NZD<br>NZD<br>NZD | Card Holder<br>SAMPLE CARDHOLDER<br>SAMPLE CARDHOLDER<br>SAMPLE CARDHOLDER<br>SAMPLE CARDHOLDER<br>SAMPLE CARDHOLDER<br>SAMPLE CARDHOLDER<br>SAMPLE CARDHOLDER<br>SAMPLE CARDHOLDER<br>SAMPLE CARDHOLDER<br>SAMPLE CARDHOLDER | Merchant Ref       Test       Test       Test       Test       Test       Test       Test       Test       Test       Test       Test       Test       DocumentSample                                                                               | DeviceId          | Sort Order       TxnType       Image: strategy of the strategy of the str                                                                                      | Void X X X X X X X X X X X X X X X X X X X             | Clear Filte<br>Complet<br>X<br>X<br>X<br>X<br>X<br>X<br>X<br>X<br>X<br>X<br>X<br>X<br>X<br>X<br>X<br>X<br>X<br>X<br>X |

# 3.1.2 Search Filters

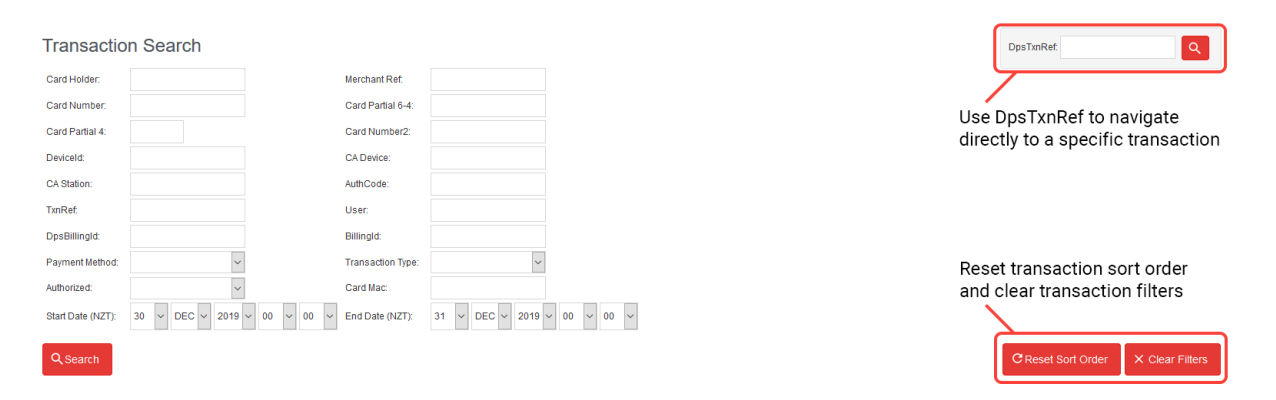

# 3.1.3 Transaction Search Results

|                   |            | Date Time | e Toggle | e to sort ( | descending | /ascendii | ng     |     |             |              |          |            |      |                |
|-------------------|------------|-----------|----------|-------------|------------|-----------|--------|-----|-------------|--------------|----------|------------|------|----------------|
| Authorized        | DateTime + | Response  | ReCo     | Grp Acc     | CardNumber | Brand     | Amount | Cur | Card Holder | Merchant Ref | DeviceId | TxnType    | Void | Complete       |
| No results found. |            |           |          |             |            |           |        |     |             |              |          |            |      |                |
|                   |            |           |          |             |            |           |        |     |             |              |          | Go to row: |      | Max rows: 20 🔍 |

Max Rows drop down menu 🖊

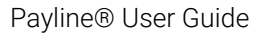

Version: 1.2

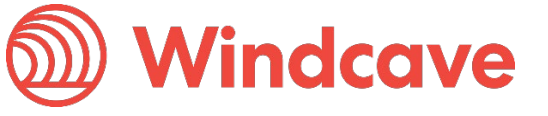

Page | 13 of 34

# 3.2 Transaction Specific Screens

Please note that no sensitive information is made available on any of these screens. Depending on your solution some of the data available in these screens will not be applicable.

### 3.2.1 Transaction

Provides general information about the details related to the specific transaction.

Key information can be found here such as Authorized result (1 or 0), Amount, Currency, Response Text, Transaction Date/Time, DpsTxnRef.

# Transaction

| DpsTxnRef:              | 000000b5b6a05c2     | TxnRef:        |              |
|-------------------------|---------------------|----------------|--------------|
| Transaction Date (NZT): | 30/12/2019 08:36:43 | Txn Type:      | Purchase     |
| Payment Method:         | Card                | Authorized:    | 1            |
| ReCo:                   | 00                  | Response Text: | APPROVED     |
| Total Amount:           | 23.18 (NZD)         | IP Address:    | 192.168.4.15 |

## 3.2.2 Merchant Data

Provides general merchant data related to the specific transaction.

Key information found here is Amount, Amount Surcharge, Amount Cash, Amount Tip, Merchant Reference, and TxnData 1-3.

A Merchant receipt can also be generated by entering your merchant email then pressing the "Send merchant receipt" button.

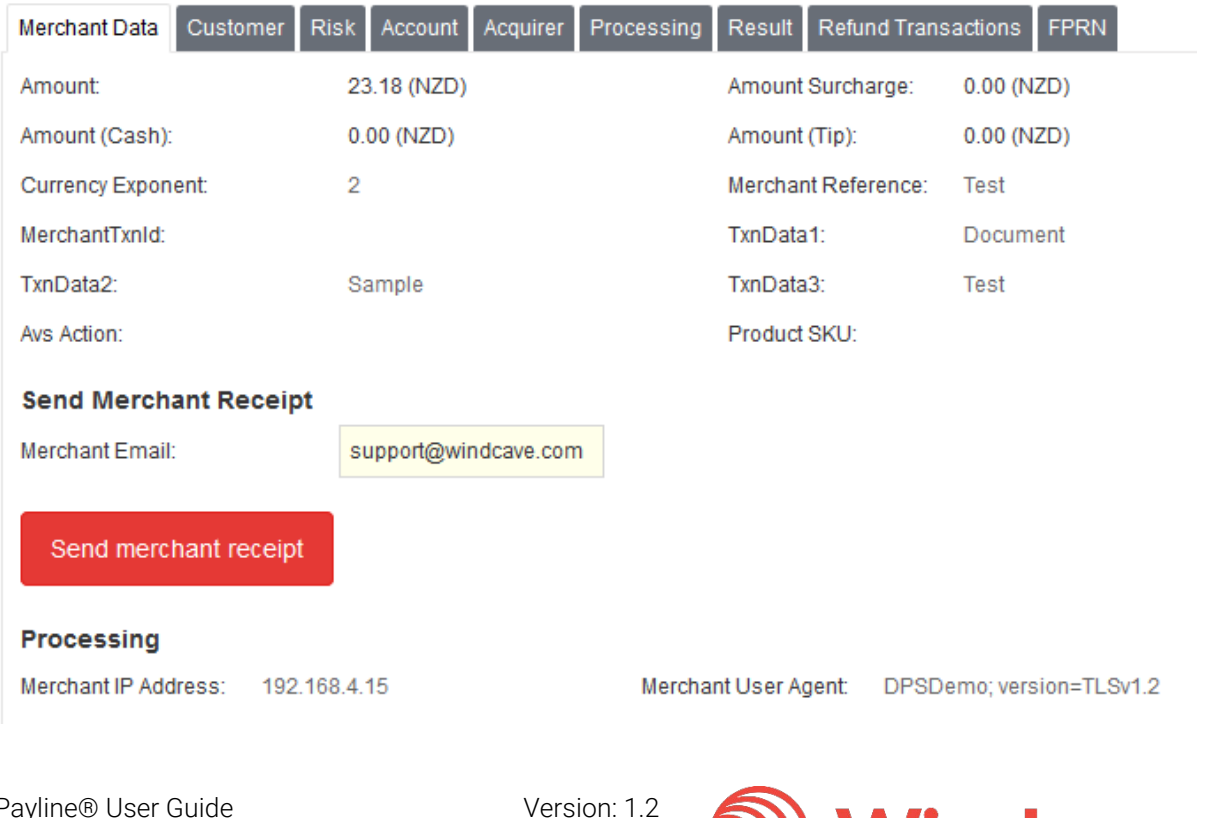

Windcave

Page | 14 of 34

## 3.2.3 Customer

Contains customer data related to the specific transaction.

Key information found here is Card Number (masked), CardHolder Name, Brand, Shipping information (only present if enabled at the Windcave Host).

A Cardholder receipt can also be generated by entering the cardholders email then pressing the "Send card holder receipt" button.

| Merchant Data Cus       | tomer Risk Account Acquirer            | Processing Result Re        | efund Transactions FPRN |  |  |  |
|-------------------------|----------------------------------------|-----------------------------|-------------------------|--|--|--|
| Customer                |                                        |                             |                         |  |  |  |
| This transaction is not | t associated to a specific customer, o | customer related data captu | ed as follows:          |  |  |  |
| Phone Number:           |                                        | Account Info:               |                         |  |  |  |
| Avs Post Code:          |                                        | Avs Street Address:         |                         |  |  |  |
| Shipping Name:          |                                        |                             |                         |  |  |  |
| Shipping Address:       |                                        | Shipping Postal             | Code:                   |  |  |  |
| Shipping Phone Num      | nber:                                  | Shipping Countr             | y:                      |  |  |  |
| Shipping Method:        |                                        | Shipping Sende              | r Postal Code:          |  |  |  |
| Billing Name:           |                                        | Billing Address:            |                         |  |  |  |
| Billing Postal Code:    |                                        | Billing Phone Nu            | imber:                  |  |  |  |
| Billing Country:        |                                        | Language:                   | en_NZ                   |  |  |  |
| Send Card Recei         | ipt                                    |                             |                         |  |  |  |
| Card Holder Email:      |                                        |                             |                         |  |  |  |
|                         |                                        |                             |                         |  |  |  |
| Send card holde         | er receipt                             |                             |                         |  |  |  |
|                         |                                        |                             |                         |  |  |  |
| Card Info               |                                        |                             |                         |  |  |  |
| Stored Card Indicator   | : single                               | CardHolder Name:            | SAMPLE CARDHOLDER       |  |  |  |
| Card Number:            | 36000008                               | Card Mac:                   | 4E842EA369160A43        |  |  |  |
| Date Expiry:            | 12 / 23                                | Brand:                      | Diners                  |  |  |  |
| Processing              |                                        |                             |                         |  |  |  |
| IP Address: 1           | 192.168.4.15                           | User Agent: DPSDem          | o; version=TLSv1.2 CP:  |  |  |  |
| IP Country Code:        |                                        |                             |                         |  |  |  |

Version: 1.2

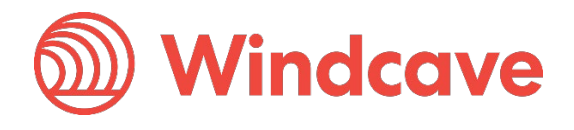

Page | 15 of 34

# 3.2.4 Risk

If enabled for risk management this page contains risk management information for this specific transaction.

Key information found here is Risk Score, RM Reason, and Risk Score Text.

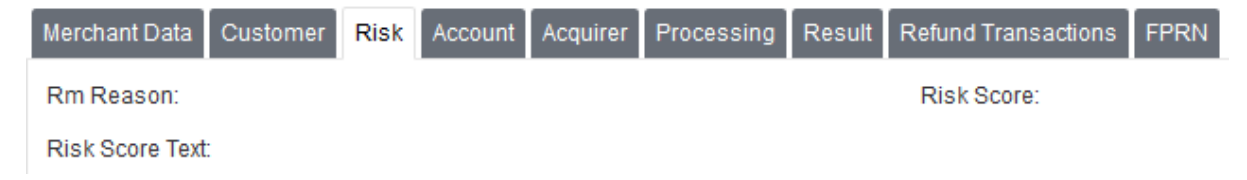

## 3.2.5 Account

Contains information about the merchant account for this specific transaction.

Key information here is Username, Group Name, Group Account Name, Caid, and Catid.

| Merchant Data                    | Customer                      | Risk   | Account     | Acquirer | Processing | Result     | Refund Trans | actions  | FPRN |
|----------------------------------|-------------------------------|--------|-------------|----------|------------|------------|--------------|----------|------|
| Username:                        | Username: Post_DocumentSample |        | Group Name: |          |            | Documen    | tSample      |          |      |
| Group Account Name: TestMerchant |                               |        | ant         |          | Custor     | mer Name   | e:           | WINDCAV  | E    |
| Product Name:                    |                               |        |             | Acquire  | er Name:   | l.         | Undefined    | t        |      |
| Caid:                            | 10                            | 000000 | )           |          | Catid:     |            |              | 10012379 | )    |
| Association Id:                  | 0                             |        |             |          | Associ     | ation Nar  | ne:          |          |      |
| Authentication T                 | īype ld: 0                    |        |             |          | Authen     | tication T | ype Name:    | None     |      |

# 3.2.6 Acquirer

Contains information about the acquirer for this specific transaction.

Key information here is Stan, Acquirer ReCo, and Acquirer Response Text.

| Merchant Data Cust      | omer Risk Account | Acquirer P | rocessing Result | Refund | Transactions  | FPRN    |
|-------------------------|-------------------|------------|------------------|--------|---------------|---------|
| Liability Indicator Nam | ne: Standard      |            | Acquirer Date    | Time:  | 30/12/2019 08 | 8:36:43 |
| Host Id (NII):          | 9997              |            | Stan:            |        | 122506        |         |
| Acquirer ReCo:          | 00                |            | Acquirer Host    | Name:  | DPS Host Sin  | nulator |
| Acquirer Response Te    | ext: APPROVED     |            |                  |        |               |         |

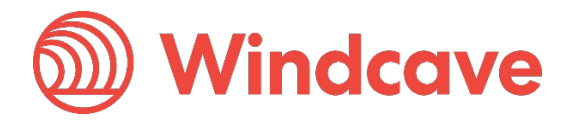

# 3.2.7 Processing

Contains information about how the specific transaction was processed.

Key information contained here is PAN Entry Mode, Void ReCo, Void DateTime, Elapsed (ms), Acquirer Host Elapsed (ms).

| Merchant Data   | Customer     | Risk | Account    | Acquirer | Processing | Result     | Refund Tran | sactions | FPRN         |
|-----------------|--------------|------|------------|----------|------------|------------|-------------|----------|--------------|
| Client Type:    |              | T    |            |          |            | Client Typ | e Name:     | Internet |              |
| Product Code:   |              |      |            |          |            | PAN Entry  | Mode:       | Unknow   | n            |
| Void ReCo:      |              |      |            |          |            | Void Date  | Time (NZT): | Invalid  |              |
| Route           |              |      |            |          |            |            |             |          |              |
| IP Address:     |              | 192  | 2.168.4.15 |          |            | Location N | Name:       |          |              |
| Client Version: |              |      |            |          |            | Server:    |             | PXPOST   |              |
| Server Name:    |              | EN   | DTXN       |          |            | Server IP: |             |          |              |
| Applet Type:    |              | PX   | Post       |          |            | Applet Ver | sion:       | 2.0.0.8  |              |
| SlotId:         |              | 123  | 379        |          |            | PxHost Id  | :           | 11       |              |
| Transaction Id: |              | 153  | 33674946   |          |            | Acquirer H | lost Name:  | DPS Hos  | st Simulator |
| Host Id (NII):  |              | 999  | 97         |          |            |            |             |          |              |
| Timing          |              |      |            |          |            |            |             |          |              |
| Perimeter Elaps | sed (ms):    |      |            |          |            | Elapsed (  | ms):        | 32       |              |
| Acquirer Host E | lapsed (ms): | 16   |            |          |            |            |             |          |              |

## 3.2.8 Result

Contains information about the result of this specific transaction.

Key information contained here is Authorized, ReCo, Response Text, Acquirer ReCo, Acquirer Response Text, Auth Code, Stan, Cvc2 Result Code, and Date Settlement.

| Merchant Data      | Customer  | Risk    | Account | Acquirer | Processing | Result     | Refund | l Transactions | FPRN  |
|--------------------|-----------|---------|---------|----------|------------|------------|--------|----------------|-------|
| Authorized:        |           | 1       |         |          | Re         | Co:        |        | 00             |       |
| Response Text:     |           | APPRO   | VED     |          | Acq        | uirer ReC  | 0:     | 00             |       |
| Acquirer Respo     | nse Text: | APPRO   | VED     |          | Aut        | h Code:    |        | 083643         |       |
| Stan:              |           | 122506  |         |          | Re         | CoPreProc  |        |                |       |
| Avs Result:        |           | Undefin | ed      |          | Cvo        | 2 Result C | Code:  | NotUsed        |       |
| Date Settlemen     | t         | 30/12/2 | 019     |          | Acq        | uirer Date | Time:  | 30/12/2019 08  | 36:43 |
| Liability Indicato | r Name:   | Standar | ď       |          |            |            |        |                |       |

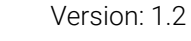

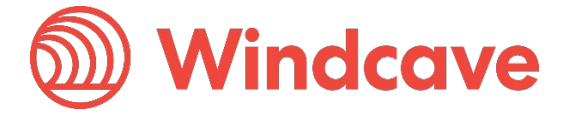

# 3.2.9 Refund Transactions

Used to refund this specific transaction.

# Transaction

| DpsTxnRef:                                                             | 0000000b5b71d84d     |            | TxnRef:                    |                                                   |               |
|------------------------------------------------------------------------|----------------------|------------|----------------------------|---------------------------------------------------|---------------|
| Transaction Date (NZT):                                                | 30/12/2019 11:43:01  |            | Txn Type:                  | Complete                                          |               |
| Payment Method:                                                        | Card                 |            | Authorized:                | 1                                                 |               |
| ReCo:                                                                  | 00                   |            | Response Text:             | APPROVED                                          |               |
| Total Amount:                                                          | 100.00 (NZD)         |            | IP Address:                | 192.168.102.81                                    |               |
| Merchant Data Custom                                                   | ner Account Acquirer | Processing | Result Refund 1            | ransactions FPRN                                  |               |
|                                                                        |                      |            |                            |                                                   |               |
| RxDate                                                                 |                      | Amount     |                            | MerchantReference                                 |               |
| RxDate<br>30/12/2019 14:32:34                                          |                      | Amount     | 10.00 (NZD)                | MerchantReference                                 |               |
| RxDate<br>30/12/2019 14:32:34<br>30/12/2019 14:32:27                   |                      | Amount     | 10.00 (NZD)<br>20.00 (NZD) | MerchantReference Document Sample Document Sample |               |
| RxDate<br>30/12/2019 14:32:34<br>30/12/2019 14:32:27<br>Page Number: 1 |                      | Amount     | 10.00 (NZD)<br>20.00 (NZD) | MerchantReference Document Sample Document Sample | 0.016 seconds |

# 3.2.10 FPRN

Shows Fail Proof Result Notification details if used for this specific transaction.

| Merchant Data  | Customer | Account | Acquirer | Processing | Result | Refund Trans | actions   | FPRN |        |           |
|----------------|----------|---------|----------|------------|--------|--------------|-----------|------|--------|-----------|
| Log            |          |         |          |            |        |              |           |      |        |           |
| Start Date     |          |         | Elapse   | d(ms)      | Atte   | mpts         | Status Co | ode  | Succes | s         |
| 30/12/2019 14  | 4:35:51  |         | 2656     |            | 1      |              | 200       |      | 1      |           |
| Page Number: 1 |          |         |          |            |        |              |           |      | 0.00   | 0 seconds |

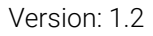

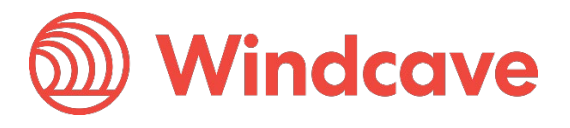

# 4 Reporting

Using Payline®, merchants can process "on demand" reports. Most reports are available in both PDF/CSV formats and can be downloaded.

Merchants can also process reports specific to date ranges and transaction types.

The reports screen can be accessed by clicking the "Reports" option in the navigation menu.

- All available report types will be displayed at the top under "Matching Reports".
- Any reports that are ready for viewing/download can be found under "Ready Reports". Simply click the report to view/download.
- Any reports that are currently being processed will be shown under "Pending Reports".

**Tip:** The page does not dynamically update so use the "Refresh" button to refresh the page (e.g., if you are waiting for a report in the pending report list, hit the refresh button after some time and if complete it will move to the ready report list).

### Search Reports

| Report:  |  |
|----------|--|
| Q Search |  |

× Clear Filters

### Matching Reports - Click to Generate

| Name                       | Description                                                                            |
|----------------------------|----------------------------------------------------------------------------------------|
| Standard (Settlement Date) | List of transactions with card and purchase details in order of their settlement date. |
| Standard                   | Information about card details, reference number, purchase.                            |
| Full Transactions          | Description of the purchase, card, billing and transaction data.                       |
| Full Txns By Settlement    | Full Txns By Settlement                                                                |
| Page Number: 1             | 0.000 second                                                                           |

C Refresh

### **Ready Reports**

| Name              | Туре | Date | OutputFormat |               |
|-------------------|------|------|--------------|---------------|
| No results found. |      |      |              |               |
| Page Number: 1    |      |      |              | 0.016 seconds |

## **Batch Reports**

| Name           | Date             |
|----------------|------------------|
| Sample.csv     | 30/12/2019 13:06 |
| Page Number: 1 | 0.000 seconds    |

## Pending Reports

| Name              | Туре | Queue Date-Time | Status | Status Detail |
|-------------------|------|-----------------|--------|---------------|
| No results found. |      |                 |        |               |
| Page Number: 1    |      |                 |        | 0.031 seconds |

Payline® User Guide

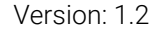

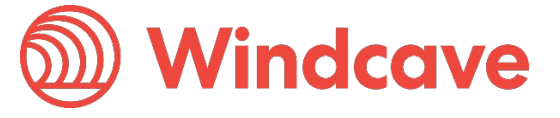

Page | 19 of 34

# 4.1 Generate Report

To generate a report simply click on the report type you wish to create, and you will be presented with the available options for that particular report. Fill in the required fields and click "Add" to start generating the report. You will be redirected back to the main report screen automatically.

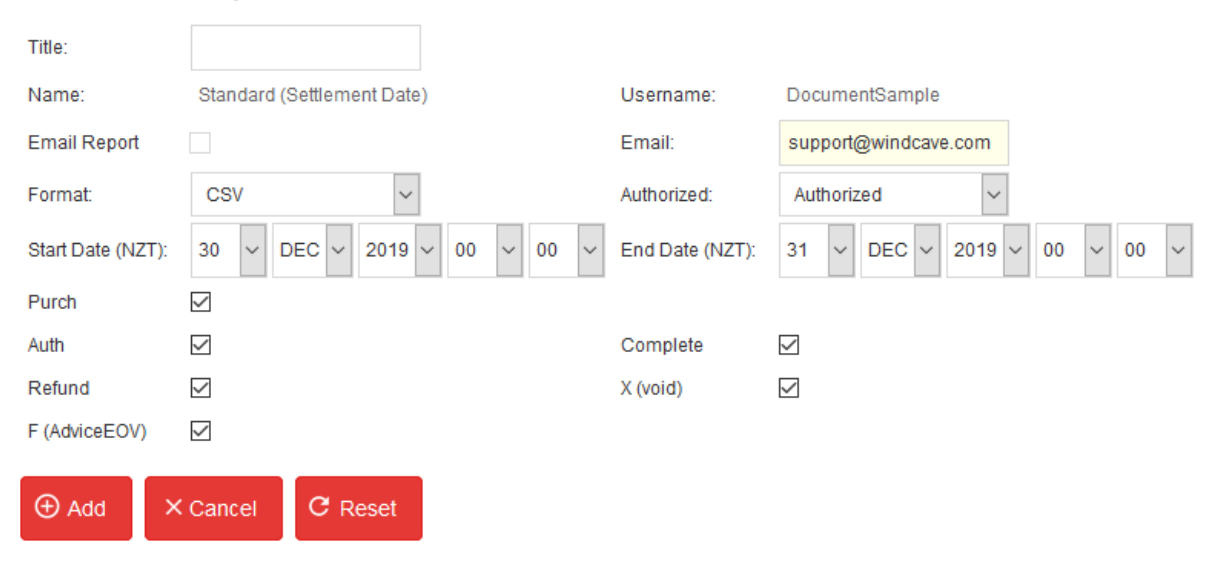

# Generate Report

# 4.2 Configurable Parameters

Dependent on the report type that you run there can be a number of different configurable parameters to define the specific data that you want to extract. The table below is and defines the general parameters you will see when you come to run a report.

| Parameter                           | Definition                                                                                                    |
|-------------------------------------|----------------------------------------------------------------------------------------------------|
| Title                               | Free text field to enter a meaningful report name or reference.                                                                                                    |
| Name                                | Name of the report selected i.e., Standard, Standard (Settlement Date).                                                                                                    |
| Username                            | Payline® username currently logged in.                                                                                                    |
| Email Report                        | Tick if you wish to have the report emailed (otherwise you can simply                                                                                                    |
|                                     | download).                                                                                                    |
| Email                               | Email address to email report to.                                                                                                    |
| Start Date                          | The start date from which you would like to report on. Enter dates in DD/MM/YYYY format. You can also enter specific times you want to report on in the corresponding fields. By default, this is set to 00:00 (HH:MM).   |
| End Date                            | The end date for which the report will be generated for. Enter dates in DD/MM/YYYY format. You can also enter specific times you want to report on in the corresponding fields. By default, this is set to 00:00 (HH:MM). |
| Group                               | The Group.                                                                                                    |
| Group Account                       | The Group Account (leave blank if you wish to generate report for all Group Accounts under the Group.                                                                                                    |
| Purch<br>Auth<br>Complete<br>Refund | Transaction types that you wish to have defined in your report.                                                                                                    |

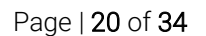

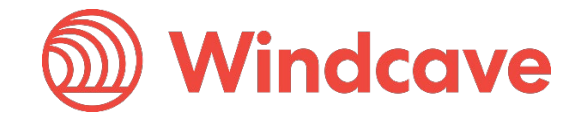

# 5 Password Management

Windcave recommend that you change your password periodically and that you do not store this in an easily accessible location.

To reset your password, click on "Change Password" on the navigation menu.

You will be prompted to enter your current (old) password and new password twice. Be aware that passwords are case sensitive and that your password must contain at least 8 characters and contain at least one character from three of the categories listed.

# Change Password

| Your password must be      | between 8-32 characters.                                |
|----------------------------|---------------------------------------------------------|
| It should contain at least | t one character from three of the following categories, |
| 1. upper case(A-Z)         |                                                         |
| 2. lower case(a-z)         |                                                         |
| 3. numerical characters(   | (0-9)                                                   |
| 4. symbol(non numerica     | il, non alpha)                                          |
| Current Password:          |                                                         |
| New Password:              |                                                         |
| Confirm:                   |                                                         |
|                            | Сок                                                     |

You will be prompted with the following message once the password reset has been completed.

# Change Password Result

Password change was successful.

Note: For security reasons, Windcave will force a password reset every 90 days. A similar screen will be displayed upon login if the password has not been reset after the 90-day period.

Version: 1.2

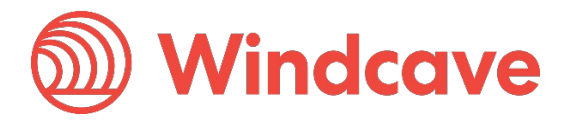

Page | **21** of **34** 

# 6 Processing Transactions

Purchase

## 6.1 Processing a Purchase

Click on the "Transactions" then "Purchase" menu items. Enter details of the credit card you would like to process the transaction for and click "Submit". Once you have clicked the Submit button, it will return a response. This response includes an authorisation code, which is unique for every transaction.

## 6.1.1 Purchase Request

| Merchant Reference: |           |      |
|---------------------|-----------|------|
| Amount:*            | NZD\$     | 0.00 |
| Card Number:*       |           |      |
| Card Holder Name:*  |           |      |
| Expiry Date:*       | 12 🗸 19 🗸 |      |
| Card Security Code: |           |      |
| Save as Bill Card   |           |      |
| Card Holder Email:  |           |      |
| TxnData1:           |           |      |
| TxnData2:           |           |      |
| TxnData3:           |           |      |
| ⊕ Submit C          | Reset     |      |

| Parameter          | Definition                                                              |
|--------------------|-------------------------------------------------------------------------|
| Merchant Reference | Free text field. Enter any meaningful reference. Commonly used for      |
|                    | transaction tracking and reconciliation. This field is only seen by you |
|                    | (the merchant), not your customer (the card holder).                    |
| Amount             | The amount you wish to bill the card for.                               |
| Card Number        | The credit card number of the card holder.                              |
| Card Holder Name   | The name on the credit card.                                            |
| Expiry Date        | The expiry date of the credit card in MM / YY (month / year) format.    |
| Card Security Code | The non-embossed "security number" (3 digits for Visa / MasterCard,     |
|                    | 4 digits for American Express). Please check with your bank if they     |
|                    | support this feature.                                                   |
| Save as Bill Card  | When ticked a Windcave Token will be created, this token can be         |
|                    | used to rebill this particular card.                                    |
| Card Holder Email  | Email address of the customer.                                          |
| TxnData1/2/3       | The TxnData fields are free text fields that can be used to store       |
|                    | information against a transaction.                                      |

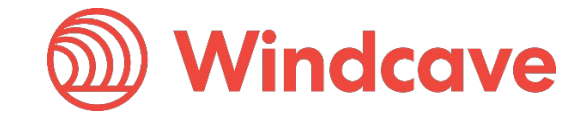

## 6.1.2 Purchase Response

# **Transaction Result**

|                     | Perform Another Transaction | screen to           | perform another         |
|---------------------|-----------------------------|---------------------|-------------------------|
| DpsTxnRef:          | 0000000b5b6ec447            | Select to           | return to purchase      |
| Amount:             | 1.00 (NZD)                  | Authorization Code: | 104616                  |
| ReCo:               | 00                          | Help Text:          | Transaction Approved    |
| User Date:          | 2019/12/30 10:46:16 NZT     | Response:           | APPROVED                |
| Order Line 2:       | Sample                      | Merchant Date:      | 2019/12/30 10:46:16 NZT |
| Merchant Reference: | Document Test               | Order Line 1:       | Document                |
|                     |                             |                     |                         |

# 6.2 Processing a Refund

Using tools provided by Windcave, the merchant can process refunds to credit card holders without needing their customer's credit card information. Simply by searching for the initially approved transaction, the merchant can process refunds as many times as required, up to but no more than the original purchase amount. To process a refund, click on the "Transactions" then "Transaction Search" menu items. You can search for the transaction either by searching date ranges, the merchant reference or full credit card number. To refund a transaction, click on the corresponding "transaction" you wish to refund. Select the "Refund Transactions" tab, then press the "Refund" button. You will now be presented with the screen to enter your refund parameters.

## 6.2.1 Refund Request

Enter your Payline® user password.

Enter a merchant reference and the amount you wish to process the refund for and click "Submit". The transaction will be processed, and you will receive a response. This response also includes an authorization code, which is unique to every transaction. If you are processing a refund for a credit card that is expired (where the card holder has retained the same credit card number), enter in the new expiry date in the "Expiry Date" field.

# **Refund Transaction To Card**

transaction

| DpsTxnRef:                      | 000000b5b6a05c2        |
|---------------------------------|------------------------|
| Original Amount:                | 23.18 (NZD)            |
| Amount Refunded:                | 0.00 (NZD)             |
| Amount Refundable:              | 23.18 (NZD)            |
| Card Holder Name:               | SAMPLE CARDHOLDER      |
| Card Number:                    | 36000008               |
| Date (NZT):                     | 30/12/2019 08:36:43    |
| Transaction Type:               | Purchase               |
| Amount:*                        | 10 <mark> </mark> . 00 |
| Expiry Date:                    | 12 🗸 23 🗸              |
| Card Holder Email:              |                        |
| Merchant Reference:             | Refund                 |
|                                 |                        |
| User Password:*                 |                        |
| User Password:*                 |                        |
| User Password:*<br>⊕ Submit × ( | Cancel C Reset         |

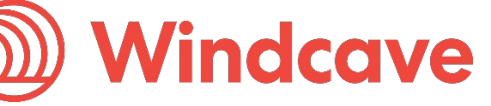

## 6.2.2 Refund Response

# **Refund Result**

| Merchant Date:      | 2019/12/30 11:07:24 NZT | User Date: | 2019/12/30 11:07:24 NZT |
|---------------------|-------------------------|------------|-------------------------|
| Response:           | APPROVED                | ReCo:      | 00                      |
| Help Text:          | Transaction Approved    | Amount:    | 10.00 (NZD)             |
| Authorization Code: | 110724                  | DpsTxnRef: | 0000000b5b6fe4d6        |

### ← Perform Another Transaction

### **Refund Result**

| Merchant Date: | 2019/12/30 11:36:12 NZT                                                                                              | User Date: | 2019/12/30 11:36:12 NZT |
|----------------|----------------------------------------------------------------------------------------------------|------------|-------------------------|
| Response:      | ALREADY REFUNDED                                                                                                    | ReCo:      | J5                      |
| Help Text:     | The transaction has already been fully refunded. A transaction cannot be refunded for more than the original amount. | Amount:    | 13.18 (NZD)             |
| DpsTxnRef:     | 000000b5b7176a2                                                                                                    |            |                         |
|                |                                                                                                    |            |                         |
|                | - Deferm Another Transation                                                                                          |            |                         |

### Important Notes:

- Most banks also set a "daily refund limit" for each merchant. If you are a processing a relatively large refund and experience difficulties with them returning "declined", contact your bank to find out what your daily refund limit is.
- You can refund a transaction more than once. You can submit multiple refunds up until the value of the original transaction. For example, if a transaction is processed for \$90 you can submit any number of refunds up until the \$90 mark this could equate to 3 \$30 refunds.
- If you are processing a refund and feel that you have entered all the fields above correctly but continue to get a "declined" transaction response, it may be that you are currently not configured by your bank for "refund" transaction types. Contact the merchant services department at your bank to enable this function. Alternatively, please contact support@windcave.com for more information.

Payline® User Guide

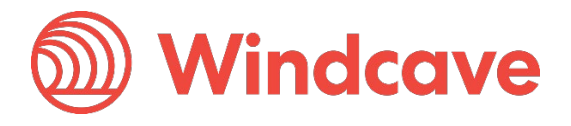

# 6.3 Processing a Auth

This option/section is only applicable to merchants that adopt the preauthorization / completion model. Users can authorise transactions by clicking on the "Transactions" then the "Auth" menu items. Enter in the required information and click "Submit". The transaction will be processed, and you will be presented with a response.

## 6.3.1 Auth Request

| Merchant Reference: |           |      |
|---------------------|-----------|------|
| Amount:*            | NZD\$     | 0.00 |
| Card Number:*       |           |      |
| Card Holder Name:*  |           |      |
| Expiry Date:*       | 12 ~ 19 ~ |      |
| Card Security Code: |           |      |
| TxnData1:           |           |      |
| TxnData2:           |           |      |
| TxnData3:           |           |      |
| Save as Bill Card   |           |      |
| Card Holder Email:  |           |      |
| ⊕ Submit C          | Reset     |      |

| Parameter          | Definition                                                              |
|--------------------|-------------------------------------------------------------------------|
| Merchant Reference | Free text field. Enter any meaningful reference. Commonly used for      |
|                    | transaction tracking and reconciliation. This field is only seen by you |
|                    | (the merchant), not your customer (the cardholder).                     |
| Amount             | The amount you wish to Authorize the card for.                          |
| Card Number        | The credit card number of the card holder.                              |
| Card Holder Name   | The name on the credit card.                                            |
| Expiry Date        | The expiry date of the credit card in MM / YY (month / year) format.    |
| Card Security Code | The non-embossed "security number" (3 digits for Visa / MasterCard,     |
|                    | 4 digits for American Express). Please check with your bank if they     |
|                    | support this feature.                                                   |
| Save as Bill Card  | When ticked a Windcave Token will be created, this token can be         |
|                    | used to rebill this particular card.                                    |
| Card Holder Email  | Email address of the customer.                                          |
| TxnData1/2/3       | The TxnData fields are free text fields that can be used to store       |
|                    | information against a transaction.                                      |

Authorization

Payline® User Guide

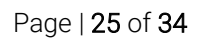

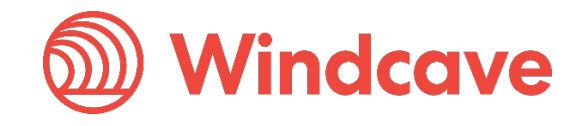

## 6.3.2 Auth Response

# **Transaction Result**

| Merchant Date:      | 2019/12/30 11:41:21 NZT | User Date: | 2019/12/30 11:41:21 NZT |
|---------------------|-------------------------|------------|-------------------------|
| Response:           | APPROVED                | ReCo:      | 00                      |
| Help Text:          | Transaction Approved    | Amount:    | 100.00 (NZD)            |
| Authorization Code: | 114121                  | DpsTxnRef: | 0000000b5b71c049        |

Perform Another Transaction

# 6.4 Processing a Complete

Users can complete transactions, by clicking on the "Transactions" then "Transaction Search" menu items. Merchants can search for a previously authorised transaction either by merchant reference, card number, card holder name or by date range.

Select the transaction you would like to process a complete for, then on the "Complete Transactions" tab press the "Complete" button.

Enter a merchant reference, followed by the amount you would like to complete the transaction for, and click on "Submit". You will be presented with a response page once the transaction has been processed. This response includes a unique authorisation code.

**Important:** You can only complete a single transaction once for the value of or less than the original authorisation.

## 6.4.1 Complete Request

# Completion

| DpsTxnRef:       |       | 0000000 | b5b71c049 |      |       |
|------------------|-------|---------|-----------|------|-------|
| Merchant Referer | ice:* |         |           |      |       |
| Amount:          |       |         | 100       | . 00 | (NZD) |
| Card Number:     |       | 411111  | 11        |      |       |
| Card Holder Nam  | ne:   | DOCUME  | NT SAMPLE |      |       |
| Card Holder Ema  | iil:  |         |           |      |       |
|                  |       |         |           |      |       |
| ⊕ Submit         | ×c    | ancel   | C Reset   |      |       |

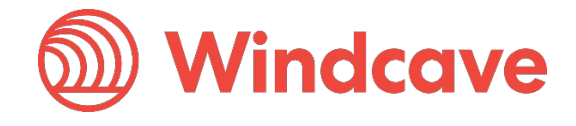

# 6.4.2 Complete Response

# Complete Result

| 2019/12/30 11:43:01 NZT | User Date:                                                            | 2019/12/30 11:43:01 NZT                                                                   |
|-------------------------|-----------------------------------------------------------------------|-------------------------------------------------------------------------------------------|
| APPROVED                | ReCo:                                                                 | 00                                                                                        |
| Transaction Approved    | Amount:                                                               | 100.00 (NZD)                                                                              |
| 114121                  | DpsTxnRef:                                                            | 0000000b5b71d84d                                                                          |
|                         | 2019/12/30 11:43:01 NZT<br>APPROVED<br>Transaction Approved<br>114121 | 2019/12/30 11:43:01 NZTUser Date:APPROVEDReCo:Transaction ApprovedAmount:114121DpsTxnRef: |

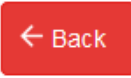

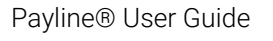

Page | 27 of 34

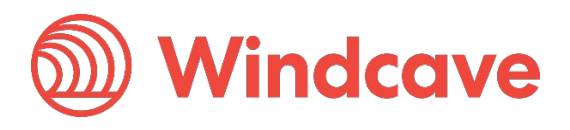

# 7 Batch Upload

The Batch Processor is an online automation client that allows merchants to process large volumes of credit cards quickly and easily simply by uploading a CSV (comma separated values) file. For more information on configuring this CSV file, please refer to the Technical Resources pages on our website <u>www.windcave.com</u>.

Once you have set up this CSV file, click on "Other" then "Batch Upload" option from the menu items. Click on "Choose File" to select the file you wish to upload and then on "Upload Batch" to upload this file. Please note Windcave provide a solution to automate this upload function, please contact Windcave via email to discuss the Batch Processor on <u>sales@windcave.com</u>.

| Upload Batch File |                          | Uplo           | ad Batch File     |
|-------------------|--------------------------|----------------|-------------------|
| Batch<br>File:    | Browse No file selected. | Batch<br>File: | Browse Sample.csv |
|                   | Upload Batch             |                | Upload Batch      |

Once this file has been uploaded successfully, you will receive a confirmation message and a response batch file will appear under the "Reports" tab.

| Upload          | Batch File          |
|-----------------|---------------------|
| Your file has b | een uploaded.       |
|                 | ← Back              |
| Batch Reports   |                     |
| Name            | Date                |
| Sample.csv      | 30/12/2019 13:06    |
| Report D        | etails              |
| Name:           | Sample.csv          |
| Generated (NZT  | ): 30/12/2019 13:06 |
|                 | ← Back Download     |

# 7.1 Batch File Settings

Billing ID is an identifier supplied to the merchant to identify a customer or billing entry and can be used instead of a card number and date expiry for substitute transactions.

To learn how to correctly set up your Batch File Settings please refer to the Technical Resources pages on our website <u>www.windcave.com</u>.

Version: 1.2

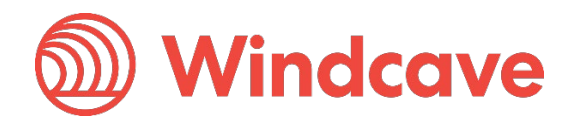

Page | **28** of **34** 

# 8 Recurring Billing

Payline® allows merchants to automate recurring transactions quickly, simply and most importantly securely eliminating the need to store sensitive credit card data. If this is not available on your account, please contact <u>sales@windcave.com</u> to enable this functionality.

# 8.1 Adding Cards

In order to establish automated billing on a card it needs to be added to the Payline® Billing Vault. This is done by clicking on "Bill Cards" from the menu. To add a new card, click "Add" you can find this near the bottom left.

| Bill Card Search                   |                                       |                           |         | DpsBillingId:       | Q               |
|------------------------------------|---------------------------------------|---------------------------|---------|---------------------|-----------------|
| Billing Id:<br>Merchant Reference: | Card Holder:                          |                           |         |                     |                 |
| Q Search                           |                                       |                           |         |                     | × Clear Filters |
| DpsBillingId BillingId             | Date/Time Card Holder                 | Merchant Reference Card # | Enabled | BillingId Is Unique |                 |
| Page Number: 1                     |                                       |                           |         |                     | 0.000 seconds   |
| Select to add a new b              | illing card                           |                           |         |                     |                 |
|                                    |                                       |                           |         |                     |                 |
| Bill Card                          |                                       |                           |         |                     |                 |
|                                    |                                       |                           |         |                     |                 |
| Billing Id:                        |                                       | Card Number:*             |         |                     |                 |
|                                    |                                       |                           |         |                     |                 |
| Card Holder:*                      |                                       | Merchant Reference:       |         |                     |                 |
| Enabled                            | · · · · · · · · · · · · · · · · · · · | BillingId Is Unique       |         |                     |                 |
| Endored                            |                                       | Diningia io ornque        |         |                     |                 |
| Date Expiry (mmyy):*               | 12 ~ 19 ~                             | Issue Number:             |         |                     |                 |
|                                    |                                       |                           |         |                     |                 |
| 🕀 Add 🛛 🗙 Car                      | ncel C Reset                          |                           |         |                     |                 |
|                                    |                                       |                           |         |                     |                 |

| Parameter           | Description                                                               |
|---------------------|---------------------------------------------------------------------------|
| Billing Id          | Billing ID that the first and subsequent transactions are referred to as. |
| Card Number         | The credit card number of the card holder.                                |
| Card Holder         | The embossed name on the credit card.                                     |
| Merchant Reference  | Free text field. Enter any meaningful reference. Commonly used for        |
|                     | transaction tracking and reconciliation.                                  |
| Enabled             | Check to make the billing card live.                                      |
| BillingId is Unique | Check to indicate the BillingId is a unique value.                        |
| Date Expiry         | Expiry date of the credit card.                                           |
| Issue Number        | If card has an issue number, it can be entered here.                      |

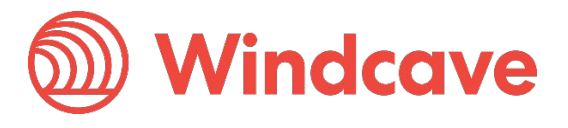

# 8.2 Charging a Bill Card

Once you have completed the steps outlined above to add the card, you can search for the card that you have just added by selecting the "Billing Cards" option from the menu. You can search for Bill Cards based on a variety of fields. Windcave recommend you using the DpsBillingId. You can enter the DpsBillingId you wish to charge and press the "Enter" key on your keyboard to automatically locate you bill card.

You can also use merchant reference field and / or the billing ID of the transaction for this purpose. Once you have entered in this information, click "Search". One you have found and /or selected the bill card you want to charge you can proceed to initiate a transaction by pressing the "Charge" button.

| Din Ouru           |                  |                            |                     |
|--------------------|------------------|----------------------------|---------------------|
| DpsBillingId:      | 0000110391353045 | Billing Id:                |                     |
| Card Holder:*      | Document Sample  | Merchant Reference:        |                     |
| Enabled            | ✓                | BillingId Is Unique        |                     |
| Card #:            | 41111111         | Date Expiry (mmyy):*       | 12 🗸 23 🗸           |
| Issue Number:      |                  | Create Date (NZT):         | 30/12/2019 13:25:47 |
| Last Update (NZT): | Invalid          | Last Known As Valid (NZT): | Invalid             |
|                    | Charge           |                            |                     |
| C Update           | Delete × Cancel  | C Reset                    |                     |

### Associated Recurring Transactions

| Group Account     | Amount | Start Amount | Currency | Cycle | Txn Count | Recurring Count | Start Date | Next Cycle | Time Zone     |
|-------------------|--------|--------------|----------|-------|-----------|-----------------|------------|------------|---------------|
| No results found. |        |              |          |       |           |                 |            |            |               |
| Page Number: 1    |        |              |          |       |           |                 |            |            | 0.000 seconds |

🕀 Add

**Bill Card** 

# Charge Bill Card (one-off charge)

| Make a Tra    | insaction |                 |        |                        |                 |
|---------------|-----------|-----------------|--------|------------------------|-----------------|
| DpsBillingId: |           | 000011039135304 | ;      |                        |                 |
| BillingId:    |           |                 |        | Stored Card Indicator: | ~               |
| Merchant Ref  | erence:   |                 |        | Card Number:           | 41111111        |
| Amount:*      |           | NZD\$           | 0 . 00 | Cardholder Name:       | Document Sample |
| Expiry Date:  |           | 12 / 23         |        |                        |                 |
|               |           |                 |        |                        |                 |
| ⊕ Add         | × Cancel  | C Reset         |        |                        |                 |

You will be presented with a screen to specify the amount of the "one off charge". Once you have done this click "Submit" and a transaction will be initiated against the bill card and will be displayed in the "Transaction Search" menu.

Payline® User Guide

Version: 1.2

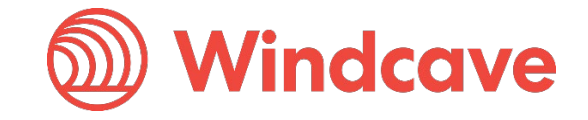

Page | 30 of 34

# Transaction Result

|                     | Perform Another Transaction |               |                         |
|---------------------|-----------------------------|---------------|-------------------------|
| DpsTxnRef:          | 000000b5b786f5a             |               |                         |
| Authorization Code: | 133418                      | DpsBillingId: | 0000110391353045        |
| Help Text:          | Transaction Approved        | Amount:       | 1.00 (NZD)              |
| Response:           | APPROVED                    | ReCo:         | 00                      |
| Merchant Date:      | 2019/12/30 13:34:18 NZT     | User Date:    | 2019/12/30 13:34:18 NZT |

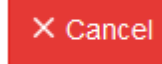

**Important Note:** From the "BillCard" screen you can "Update" and "Delete" an existing BillCard. If you are updating and there is not an existing BillingId you will be asked to provide one before any details can be updated.

# 8.3 Setting up Recurring Billing

Using the same process as above to search for and find a bill card, once you have found the card you can also set up recurring payments. This means you can automatically configure the bill card to be charged for a specific amount, for a specified frequency and for a specified duration among other configuration parameters explained below. To add recurring transactions, select "Add" from the BillCard screen.

| Bill Card          |                                                                                                    |                            |                     |  |
|--------------------|----------------------------------------------------------------------------------------------------|----------------------------|---------------------|--|
| DpsBillingId:      | 0000110391353045                                                                                                    | Billing Id:                |                     |  |
| Card Holder:*      | Document Sample                                                                                                    | Merchant Reference:        |                     |  |
| Enabled            | <ul> <li>Image: A start of the start of the start of</li></ul> | BillingId Is Unique        |                     |  |
| Card #:            | 41111111                                                                                                    | Date Expiry (mmyy):*       | 12 🗸 23 🗸           |  |
| Issue Number:      |                                                                                                    | Create Date (NZT):         | 30/12/2019 13:25:47 |  |
| Last Update (NZT): | Invalid                                                                                                    | Last Known As Valid (NZT): | Invalid             |  |
|                    | Charge                                                                                                    |                            |                     |  |
| C Update           | Delete × Cancel                                                                                                    | C Reset                    |                     |  |

### Associated Recurring Transactions

| Group Account     | Amount                  | Start Amount                 | Currency                 | Cycle | Txn Count | Recurring Count | Start Date | Next Cycle | Time Zone     |
|-------------------|-------------------------|------------------------------|--------------------------|-------|-----------|-----------------|------------|------------|---------------|
| No results found. |                         |                              |                          |       |           |                 |            |            |               |
| Page Number: 1    |                         |                              |                          |       |           |                 |            |            | 0.016 seconds |
| 🕀 Add             | Select to<br>a bill car | add recurr<br>d in the billi | ing billing<br>ing vault | ) to  |           |                 |            |            |               |

Payline® User Guide

Version: 1.2

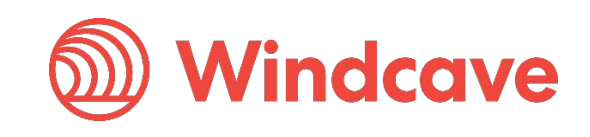

Page | 31 of 34

# **Recurring Transaction**

| BillingId:    |      |          |         |      | Card Holder:        | Docum | ent Sar | nple |        |     |    |        |    |   |
|---------------|------|----------|---------|------|---------------------|-------|---------|------|--------|-----|----|--------|----|---|
| Card Number:  |      | 41111111 |         |      | Enabled             | ✓     |         |      |        |     |    |        |    |   |
| Amount:*      |      |          |         | 0.00 | Start Amount:       |       |         |      | 0      | . 0 | 0  |        |    |   |
| Currency:*    |      |          |         | ~    | Cycle:              | Daily |         |      | $\sim$ |     |    |        |    |   |
| Recurring Cou | unt: |          |         |      | Start Date ():      | 30 ~  | DEC     | ~    | 2019   | ~   | 13 | $\sim$ | 39 | ~ |
| Time Zone:    |      | NZT      |         | ~    | Merchant Reference: |       |         |      |        |     |    |        |    |   |
| ⊕ Add         | ×    | Cancel   | C Reset |      |                     |       |         |      |        |     |    |        |    |   |

| Parameter          | Description                                                                 |
|--------------------|-----------------------------------------------------------------------------|
| BillingId          | Billing ID that the first and subsequent transactions are referred to as.   |
| Card Holder        | The embossed name on the credit card.                                       |
| Card Number        | The masked credit card number of the card holder.                           |
| Enabled            | This checkbox must be ticked to enable recurring payments.                  |
| Amount             | The amount to be re-billed.                                                 |
| Start Amount       | The merchant can bill an initial amount to the card (e.g., deposit amount). |
|                    | This payment will only be applicable for the first payment. Subsequent      |
|                    | transactions will be billed based on the amount field above.                |
| Currency           | The currency you would like to bill the customer in (only applicable to     |
|                    | customers that currently have multi-currency options enabled).              |
| Cycle              | The frequency of the recurring payments.                                    |
| Recurring Count    | The number of instances the card holder will be billed.                     |
| Start Date         | The date from which the initial recurring payment will commence.            |
| Time Zone          | The time zone that you want the billing card to be charged in.              |
| Merchant Reference | Free text field. Enter any meaningful reference. Commonly used for          |
|                    | transaction tracking and reconciliation.                                    |

### Bill Card

| DpsBillingId:      | 000011039   | 1353045  | Billing Id: |                       |                     |  |   |  |
|--------------------|-------------|----------|-------------|-----------------------|---------------------|--|---|--|
| Card Holder:*      | Document \$ | Sample   | Merch       |                       |                     |  |   |  |
| Enabled            | ✓           |          | Billing     | Id Is Unique          |                     |  |   |  |
| Card #:            | 41111111    |          | Date B      | Date Expiry (mmyy):*  |                     |  | ~ |  |
| Issue Number:      |             |          | Creat       | e Date (NZT):         | 30/12/2019 13:25:47 |  |   |  |
| Last Update (NZT): | Invalid     |          | Lastk       | (nown As Valid (NZT): | Invalid             |  |   |  |
|                    | Charge      |          |             |                       |                     |  |   |  |
| C Update           | 🗍 Delete    | × Cancel | C Reset     |                       |                     |  |   |  |

### Associated Recurring Transactions

| Group Account  | Amount | Start Amount | Currency | Cycle | Txn Count | Recurring Count | Start Date       | Next Cycle       | Time Zone     |
|----------------|--------|--------------|----------|-------|-----------|-----------------|------------------|------------------|---------------|
| TestMerchant   | 10.00  | 10.00        | NZD      | Daily | 0         | 10              | 30/12/2019 14:15 | 30/12/2019 14:15 | NZT           |
| Page Number: 1 |        |              |          |       |           |                 |                  |                  | 0.016 seconds |
| (+) Add        |        |              |          |       |           |                 |                  |                  |               |

Payline® User Guide

Page | 32 of 34

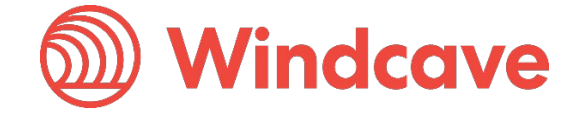

# 9 Privileges

# 9.1 Customer Account Privileges

### 9.1.1 My Account

View account details with Windcave, for further details please contact sales@windcave.com.

## 9.2 User Privileges

### 9.2.1 Change Password

Change password for current Payline® user ID.

## 9.2.2 My User

Change current Payline® user details such as Date Format, Time Zone, Time Format, Full Name, Email, and SMS Number.

# 9.3 Transaction Privileges

### 9.3.1 Purchase

Process "Purchase" type transactions manually via Payline®.

### 9.3.2 Auth

Process "Auth" type transactions manually via Payline®.

## 9.3.3 Complete

Process "Complete" type transactions manually via Payline®. Completes can only be processed on approved Auth transactions.

## 9.3.4 Refund

Process "Refund" type transactions manually via Payline®. Refunds can only be processed on approved Purchase and Complete transactions.

## 9.3.5 Transaction Search

Search for transactions and view transaction details in real-time.

# 9.4 Token Billing Privileges

## 9.4.1 Bill Cards

Search, view and manage tokens currently stored.

Payline® User Guide

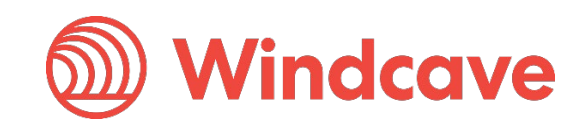

# 9.4.2 Recurring Billing

Setup a recurring transaction to be charged automatically.

# 9.5 Batch Privileges

### 9.5.1 Batch Upload

Allows access to upload batch transaction files for processing.

### 9.5.2 Batch Settings

Allows access to configure batch file upload settings.

## 9.6 Hosted Payments Page Privileges

### 9.6.1 HPP Customisation

Allows access to customise and preview styling of hosted payments page.

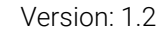

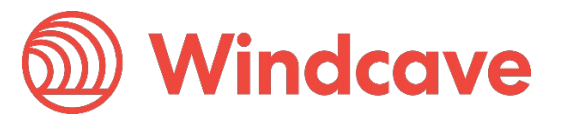

Page | **34** of **34**